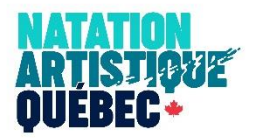

## <u>Aide à la tâche</u> Inscription aux compétitions

| Étape | Description     |                                                                                                    |  |  |  |  |  |  |  |  |
|-------|-----------------|----------------------------------------------------------------------------------------------------|--|--|--|--|--|--|--|--|
|       | Site de         | Lien de connexion :                                                                                                    |  |  |  |  |  |  |  |  |
|       | l'application   | https://app.appsmith.com/applications                                                                                                    |  |  |  |  |  |  |  |  |
|       |                 |                                                                                                    |  |  |  |  |  |  |  |  |
|       |                 | Vous connecter avec le courriel et le mot de passe créés pour votre club.                                                                                                    |  |  |  |  |  |  |  |  |
|       |                 | La première fois, on demande de se connecter avec un compte Google. Utiliser celui-ci<br>(respecter les maiuscules et minuscules) ·                                                                                                    |  |  |  |  |  |  |  |  |
|       |                 |                                                                                                    |  |  |  |  |  |  |  |  |
|       |                 | naqinscriptions@gmail.com<br>Mot de passe : Naq_2024                                                                                                    |  |  |  |  |  |  |  |  |
|       |                 | Cliquer sur Launch dans la case nommée Inscription V3.6. La fenêtre "Launch" apparaîtra<br>lorsque vous placerez votre curseur sur la case.                                                                                                    |  |  |  |  |  |  |  |  |
|       |                 | Applications                                                                                                    |  |  |  |  |  |  |  |  |
|       |                 | Inscription V3.2                                                                                                    |  |  |  |  |  |  |  |  |
|       |                 |                                                                                                    |  |  |  |  |  |  |  |  |
| 1     | Se<br>connecter | <ul> <li>1- Club : Sélectionner votre club</li> <li>2- Code Usager : Saisir votre code d'usager et cliquer sur Se connecter.</li> <li>*À la première connexion, vous devez créer un code d'usager en utilisant le bouton</li> </ul>                                                                                                    |  |  |  |  |  |  |  |  |
|       |                 | Créer un code d'usager et suivre les étapes.                                                                                                    |  |  |  |  |  |  |  |  |
|       |                 | Inscriptions aux compétitions de Natation artistique Québec     Code       Oue     Entrer le code a nouveau                                                                                                    |  |  |  |  |  |  |  |  |
|       |                 | Naq x v (intervence of the second second sec |  |  |  |  |  |  |  |  |
|       |                 | Un seul utilisateur par club doit se connecter en mâme temps guesne@enatetionartistiquequebec.ca                                                                                                    |  |  |  |  |  |  |  |  |
|       |                 | Si vous avez beston d'assistance ou il vous avez oublé votre code lubager vous devez faire une demande par courriel à : nan competition@gmail.com<br>Nous pouvent communiquer avec vous par courriel ou par téléphonne.<br>Merci                                                                                                    |  |  |  |  |  |  |  |  |
|       |                 | Criter un stude d'auger Se connector Close Enregistrer                                                                                                    |  |  |  |  |  |  |  |  |
|       |                 | Au moment d'entrer le courriel demandé, INDIQUER LE COURRIEL AUQUEL VOUS<br>SOUHAITEZ QUE LES LIENS DROPBOX OU GOOGLE DRIVE SOIENT TRANSMIS<br>TOUT AU LONG DE LA SAISON (pour la transmission des fichiers).                                                                                                    |  |  |  |  |  |  |  |  |
|       |                 | Si vous avez oublié votre code Usager vous devez faire une demande par courriel à : <u>naq.competition@gmail.com.</u>                                                                                                    |  |  |  |  |  |  |  |  |
|       |                 | Un seul usager par club doit se connecter en même temps.<br>Le code Usager ne doit pas être un mot de passe, l'équipe de NAQ pourra voir les<br>codes utilisés.                                                                                                    |  |  |  |  |  |  |  |  |

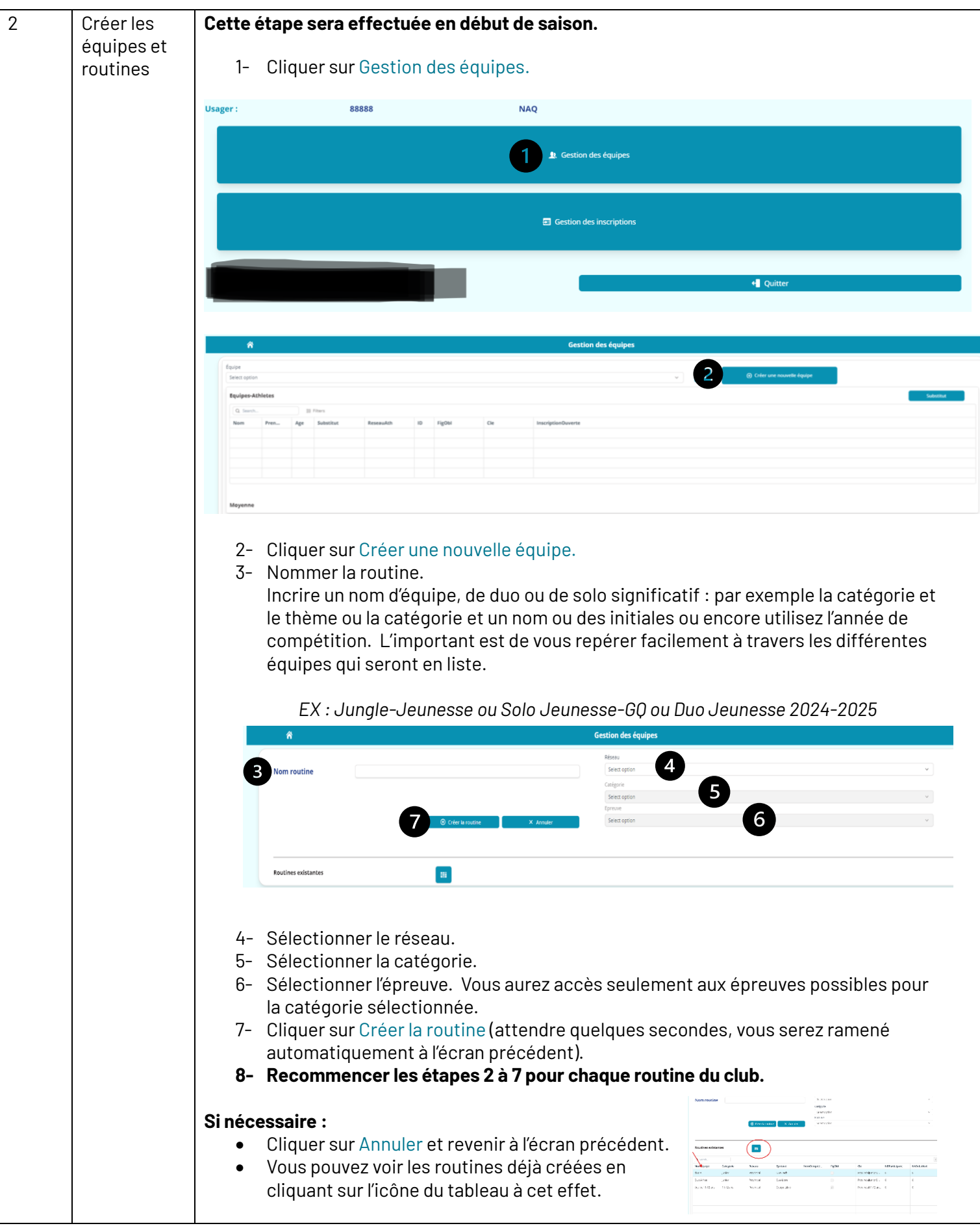

| G<br>é | Gérer les<br>Equipes | Pour afficher les équipes déjà créées : <ul> <li>Sélectionner le nom de l'équipe / de la routine.</li> <li>Si l'équipe ne se retrouve pas dans la liste : voir la section 2 - Créer les équipes et routines.</li> </ul> Gestion des équipes                                                                                                    |                     |            |                                                    |                                                                                                    |                                        |                                      |                                                      |                                                                                             |  |  |  |  |
|--------|----------------------|----------------------------------------------------------------------------------------------------|---------------------|------------|----------------------------------------------------|----------------------------------------------------------------------------------------------------|----------------------------------------|--------------------------------------|------------------------------------------------------|---------------------------------------------------------------------------------------------|--|--|--|--|
|        |                      | Équipe<br>Select option                                                                                                    |                     |            |                                                    |                                                                                                    |                                        |                                      | ~                                                    | 📰 💿 Créer une nouvelle équi                                                                 |  |  |  |  |
|        |                      | Equipes-Ath                                                                                                    | letes               |            |                                                    |                                                                                                    |                                        |                                      |                                                      | Substitut                                                                                   |  |  |  |  |
|        |                      | Q Search                                                                                                    | Pren                | Filters    | tut Re                                             | seauAth                                                                                                    | ID                                     | FigObl                               | Cle                                                  | InscriptionQuverte                                                                          |  |  |  |  |
|        |                      |                                                                                                    |                     | nge subst  |                                                    | Seauriti                                                                                                    | 10                                     | 18001                                | - Cit                                                |                                                                                             |  |  |  |  |
|        |                      |                                                                                                    |                     |            |                                                    |                                                                                                    |                                        |                                      |                                                      |                                                                                             |  |  |  |  |
|        |                      |                                                                                                    |                     |            |                                                    |                                                                                                    |                                        |                                      |                                                      |                                                                                             |  |  |  |  |
|        |                      | Moyenne                                                                                                    |                     |            |                                                    |                                                                                                    |                                        |                                      |                                                      |                                                                                             |  |  |  |  |
|        |                      | <ul> <li>Consulter toutes les routines : vous pouvez sélectionner<br/>la routine directement à partir de ce tableau (voir ci-bas).</li> </ul>                                                                                                    |                     |            |                                                    |                                                                                                    |                                        |                                      |                                                      |                                                                                             |  |  |  |  |
|        |                      | ñ                                                                                                    |                     |            |                                                    |                                                                                                    |                                        | Gestic                               | on des équipe                                        | 15                                                                                          |  |  |  |  |
|        |                      | Équipe                                                                                                    |                     |            |                                                    |                                                                                                    |                                        |                                      |                                                      |                                                                                             |  |  |  |  |
|        |                      | Select option                                                                                                    |                     |            |                                                    |                                                                                                    |                                        |                                      |                                                      | G fréer une nouvelle équi                                                                   |  |  |  |  |
|        |                      | Q Search                                                                                                    | Categ               | E Filters  | ⊻ Download                                         | Fi                                                                                                    | NB                                     | NbSu                                 | InscriptionOuve                                      | erte                                                                                        |  |  |  |  |
|        |                      | duo A                                                                                                    | Junior              | Provincial | Duo Tech                                           |                                                                                                    | 0                                      | 0                                    | 0                                                    |                                                                                             |  |  |  |  |
|        |                      | équipe 11                                                                                                    | Junior<br>11-12 ans | Provincial | Équipe Libre                                       | <ul> <li>Image: A start of the start of the start of</li></ul> | 0                                      | 0                                    | 0                                                    |                                                                                             |  |  |  |  |
|        |                      |                                                                                                    |                     |            |                                                    |                                                                                                    |                                        |                                      |                                                      |                                                                                             |  |  |  |  |
|        |                      | <ul> <li>Pour ajouter les membres dans chacune des routines :</li> <li>Sélectionner les athlètes ciblé·es.</li> <li>Cliquer sur Ajouter athlète(s).</li> <li>Vous pouvez également cliquer sur Supprime athlète(s) en cas<br/>d'erreur en sélectionnant l'athlète dans le tableau du haut.</li> <li>Les athlètes choisis, prenant part à la routine sélectionnée<br/>apparaîtront dans le tableau du haut.<br/>Vous n'avez pas à inscrire les athlètes en figures imposées.<br/>Cela se fait automatiquement pour les catégories et épreuves<br/>ciblées.</li> </ul> |                     |            |                                                    |                                                                                                    |                                        |                                      |                                                      |                                                                                             |  |  |  |  |
|        |                      |                                                                                                    |                     | •          | Sélect<br>le bou<br>Dans la<br>est sub<br>Si l'ath | s                                                                                                    | l'ath<br>Ibstin<br>Inne «<br><br>st dé | llète d<br>tut.<br>subst<br>jà subst | ans le ta<br>itut» un l<br>stitut le (<br>Gestion de | bleau du haut et cliquer sur<br>Oui indique que l'athlète<br>clic mettra Non.<br>es équipes |  |  |  |  |

|                                          |                                                             | noi                                         | logiciel<br>Jr la ca                                                                                                    | l vous avis<br>téaorie ch                                                     | era si<br>nisie.                                                | la moyei                                                                                | nne d'âg                                                      | e n'est pas respectée                                                                           |
|------------------------------------------|-------------------------------------------------------------|---------------------------------------------|----------------------------------------------------------------------------------------------------|-------------------------------------------------------------------------------|-----------------------------------------------------------------|-----------------------------------------------------------------------------------------|---------------------------------------------------------------|-------------------------------------------------------------------------------------------------|
|                                          |                                                             | pot                                         |                                                                                                    |                                                                               |                                                                 |                                                                                         |                                                               |                                                                                                 |
| Équipe<br>équipe 11-1                    | 2 ans                                                       |                                             |                                                                                                    |                                                                               |                                                                 |                                                                                         | × •                                                           | Créer une nouvelle équi                                                                         |
| Equipes-A                                | thletes                                                     |                                             |                                                                                                    |                                                                               |                                                                 |                                                                                         |                                                               |                                                                                                 |
| Q, Search                                |                                                             | 12                                          | Filters                                                                                                    |                                                                               |                                                                 |                                                                                         |                                                               |                                                                                                 |
| Nom                                      | Pren                                                        | Age                                         | Substitut                                                                                                    | ReseauAth                                                                     | ID                                                              | FigObl                                                                                  | Cle                                                           | InscriptionOuverte                                                                              |
|                                          |                                                             |                                             |                                                                                                    |                                                                               |                                                                 |                                                                                         |                                                               |                                                                                                 |
|                                          |                                                             |                                             |                                                                                                    |                                                                               |                                                                 |                                                                                         |                                                               |                                                                                                 |
|                                          |                                                             |                                             |                                                                                                    |                                                                               |                                                                 |                                                                                         |                                                               |                                                                                                 |
| Age non r                                | especté ma                                                  | x (15) min                                  | (7) Moyenne                                                                                                    | d'age non respectée                                                           | : (13.00/12                                                     | 5)//                                                                                    |                                                               |                                                                                                 |
| Moyenne                                  |                                                             |                                             |                                                                                                    | - ·                                                                           |                                                                 | NaN                                                                                     |                                                               |                                                                                                 |
|                                          | G                                                           | Aiout atbl                                  | lete(c)                                                                                                    |                                                                               | ه م                                                             | pprime athlete(s)                                                                       |                                                               | • Entraineur(e)s                                                                                |
| Club-Athi                                | etes                                                        |                                             | <ul> <li>CI</li> <li>Sé</li> <li>CI</li> <li>Vo</li> </ul>                                                                                                    | o Pour<br>iquer sur f<br>électionne<br>iquer sur /<br>ous pouve:              | ajou<br>Entrai<br>r le/la<br>Ajout<br>: égal                    | ter des e<br>neur (e):<br>a/les ent<br>entraine<br>ement c                              | entraîne<br>s.<br>raîneur∙<br>ur(s).<br>liquer si             | ur·es :<br>e(s) associé·e(s) à la<br>ur Supprime entrair                                        |
| Club-Athl                                | etes                                                        |                                             | <ul> <li>CI</li> <li>Sé</li> <li>CI</li> <li>Vo</li> <li>d'a</li> </ul>                                                                                                    | • Pour<br>iquer sur f<br>electionne<br>iquer sur /<br>bus pouve:<br>erreur en | ajou<br>Intrai<br>r le/la<br>i égal<br>sélec                    | ter des e<br>neur (e):<br>a/les ent<br>entraine<br>ement c<br>tionnant                  | entraîne<br>s.<br>raîneur<br>ur(s).<br>liquer su<br>celui/co  | ur·es :<br>e(s) associé·e(s) à la<br>ur Supprime entrain<br>elle-ci dans le tablea              |
| Club-Athl                                | etes                                                        |                                             | <ul> <li>CI</li> <li>Sé</li> <li>CI</li> <li>Vc</li> <li>d'</li> </ul>                                                                                                    | • Pour<br>iquer sur f<br>electionne<br>iquer sur f<br>ous pouve:<br>erreur en | ajou<br>Entrai<br>r le/la<br>jout<br>: égal<br>sélec<br>:       | ter des e<br>neur (e):<br>a/les ent<br>entraine<br>ement c<br>tionnant                  | entraîne<br>s.<br>raîneur·<br>ur(s).<br>liquer su<br>celui/co | ur·es :<br>e(s) associé·e(s) à la<br>ur Supprime entrain<br>elle-ci dans le tablea              |
| Club-Athl                                | etes                                                        | s - duo A                                   | <ul> <li>CI</li> <li>Sé</li> <li>CI</li> <li>Vo</li> <li>d'i</li> </ul>                                                                                                    | • Pour<br>iquer sur f<br>électionne<br>iquer sur /<br>ous pouve:<br>erreur en | ajou<br>Intrai<br>r le/la<br>Ajout<br>c égal<br>sélec<br>Gestio | ter des e<br>neur (e):<br>a/les ent<br>entraine<br>ement c<br>tionnant                  | entraîne<br>s.<br>raîneur•<br>ur(s).<br>liquer su<br>celui/co | ur·es :<br>e(s) associé·e(s) à la<br>ur <mark>Supprime entrain</mark><br>elle-ci dans le tablea |
| Club-Athl<br>Equipes                     | etes<br>Entraineur(e)                                       | s - duo A                                   | <ul> <li>CI</li> <li>Sé</li> <li>CI</li> <li>Vc</li> <li>d'a</li> </ul>                                                                                                    | • Pour<br>iquer sur f<br>électionne<br>iquer sur /<br>ous pouve:<br>erreur en | ajour<br>Intrai<br>r le/la<br>Sélec<br>Gestio                   | ter des e<br>neur (e):<br>a/les ent<br>entraine<br>ement c<br>tionnant                  | entraîne<br>s.<br>raîneur·<br>ur(s).<br>liquer si<br>celui/co | ur·es :<br>e(s) associé·e(s) à la<br>ur Supprime entrain<br>elle-ci dans le tablea              |
| Club-Athl<br>Equipes<br>Q Sear<br>Prenom | Entraineur(e)                                               | s - duo A                                   | <ul> <li>CI</li> <li>Sé</li> <li>CI</li> <li>Vc</li> <li>d'a</li> </ul>                                                                                                    | • Pour<br>iquer sur f<br>electionne<br>iquer sur f<br>ous pouve:<br>erreur en | ajou<br>Intrai<br>r le/la<br>Sélec<br>Gestio                    | ter des e<br>neur (e):<br>a/les ent<br>entraine<br>ement c<br>tionnant<br>n des équipes | entraîne<br>s.<br>raîneur·<br>ur(s).<br>liquer su<br>celui/co | ur·es :<br>e(s) associé·e(s) à la<br>ur Supprime entrain<br>elle-ci dans le tablea              |
| Club-Athl<br>Equipes<br>Prenom           | Entralneur(e)                                               | s - duo A                                   | <ul> <li>CI</li> <li>Sé</li> <li>CI</li> <li>Vo</li> <li>d'a</li> </ul>                                                                                                    | • Pour<br>iquer sur f<br>electionne<br>iquer sur f<br>ous pouve:<br>erreur en | ajour<br>Intrai<br>r le/la<br>jout<br>cégal<br>sélec<br>Gestio  | ter des e<br>neur (e):<br>a/les ent<br>entraine<br>ement c<br>tionnant<br>n des équipes | entraîne<br>s.<br>raîneur·<br>ur(s).<br>liquer su<br>celui/co | ur·es :<br>e(s) associé·e(s) à la<br>ur <mark>Supprime entrain</mark><br>elle-ci dans le tablea |
| Club-Athl                                | Entraineur(e)                                               | s - duo A                                   | <ul> <li>CI</li> <li>Sé</li> <li>CI</li> <li>Vo</li> <li>d'a</li> </ul>                                                                                                    | • Pour<br>iquer sur f<br>électionne<br>iquer sur f<br>ous pouve:<br>erreur en | ajou<br>Intrai<br>I le/la<br>Sélec<br>Gestio                    | ter des e<br>neur (e):<br>a/les ent<br>entraine<br>ement c<br>tionnant                  | entraîne<br>s.<br>raîneur·<br>ur(s).<br>liquer sı<br>celui/co | ur·es :<br>e(s) associé·e(s) à la<br>ur Supprime entrain<br>elle-ci dans le tablea              |
| Club-Athl                                | Entraineur(e)                                               | s - duo A                                   | CI   Sé   CI   Vc   d'                                                                                                    | • Pou<br>iquer sur l<br>electionne<br>iquer sur /<br>ous pouve:<br>erreur en  | ajour<br>Intrai<br>r le/la<br>Sélec<br>Gestio                   | ter des e<br>neur (e):<br>a/les ent<br>entraine<br>ement c<br>tionnant<br>n des équipes | entraîne<br>s.<br>raîneur·<br>ur(s).<br>liquer su<br>celui/co | ur·es :<br>e(s) associé·e(s) à la<br>ur Supprime entrain<br>elle-ci dans le tablea              |
| Club-Athl<br>Equipes<br>Prenom           | Entraineur(e)                                               | s - duo A                                   | Cl     Sé     Cl     Cl     d'a                                                                                                    | • Pour<br>iquer sur f<br>electionne<br>iquer sur f<br>ous pouve:<br>erreur en | ajour<br>Entrai<br>r le/la<br>Ajout<br>cégal<br>sélec<br>Gestio | ter des e<br>neur (e):<br>a/les ent<br>entraine<br>ement c<br>tionnant                  | entraîne<br>s.<br>raîneur•<br>ur(s).<br>liquer su<br>celui/co | ur·es :<br>e(s) associé·e(s) à la<br>ur Supprime entrain<br>elle-ci dans le tablea              |
| Club-Athl                                | Entraineur(e)<br>h                                          | s - duo A                                   | Cl     Sé     Cl     Cl     Vc     d'i  ters                                                                                                    | • Pour<br>iquer sur f<br>electionne<br>iquer sur f<br>ous pouve:<br>erreur en | ajour<br>Intrai<br>r le/la<br>Ajout<br>cégal<br>sélec<br>Gestio | ter des e<br>neur (e)s<br>a/les ent<br>ement c<br>tionnant<br>n des équipes             | entraîne<br>s.<br>raîneur-<br>ur(s).<br>liquer su<br>celui/co | ur·es :<br>e(s) associé·e(s) à la<br>ur Supprime entrain<br>elle-ci dans le tablea              |
| Club-Athl                                | Entraineur(e)<br>h                                          | s - duo A                                   | Cl     Sé     Cl     Cl | • Pour<br>iquer sur f<br>electionne<br>iquer sur f<br>ous pouve:<br>erreur en | ajour<br>Intrai<br>r le/la<br>Ajout<br>sélec<br>Gestio          | ter des e<br>neur (e):<br>a/les ent<br>entraine<br>ement c<br>tionnant<br>n des équipes | entraîne<br>s.<br>raîneur·<br>ur(s).<br>liquer sı<br>celui/cu | ur·es :<br>e(s) associé·e(s) à la<br>ur Supprime entrain<br>elle-ci dans le tablea              |
| Club-Athl                                | Entraineur(e)<br>h<br>raineur(e)s<br>settive Coach<br>enomN | s - duo A<br>E Fi<br>Nor<br>E m<br>S<br>E m | CI     Séé     CI     Vc     d'a                                                                                                    | O Pour<br>iquer sur r<br>electionne<br>iquer sur r<br>ous pouve:<br>erreur en | ajou<br>Intrai<br>r le/la<br>Ajout<br>cégal<br>sélec<br>Gestio  | ter des e<br>neur (e):<br>a/les ent<br>entraine<br>ement c<br>tionnant<br>n des équipes | entraîne<br>s.<br>raîneur-<br>ur(s).<br>liquer si<br>celui/co | ur·es :<br>e(s) associé·e(s) à la<br>ur Supprime entraine<br>elle-ci dans le tablea             |
| Club-Athl                                | Entralneur(e)<br>h<br>ralneur(e)s<br>pettve Coach<br>No     | s - duo A<br>E Fil<br>Nor<br>Co             | CI     Séé     CI     Vo     d'a                                                                                                    | O Pour<br>iquer sur f<br>electionne<br>iquer sur f<br>ous pouve:<br>erreur en | ajour<br>Entrai<br>r le/la<br>Sélec<br>Gestio                   | ter des e<br>neur (e):<br>a/les ent<br>entraine<br>ement c<br>tionnant<br>n des équipes | entraîne<br>s.<br>raîneur-<br>ur(s).<br>liquer su<br>celui/co | ur·es :<br>e(s) associé·e(s) à la<br>ur Supprime entrain<br>elle-ci dans le tablea              |

| 4 | Inscrire les<br>équipes à<br>une<br>compétition | A partir de la page d'accueil :<br>Image: Cliquer sur Gestion des inscriptions.         1-       Sélectionner le nom de la compétition ou de l'événement.         2-       Sélectionner le réseau.         3-       Sélectionner la catégorie.         4-       Sélectionner l'épreuve. |
|---|-------------------------------------------------|----------------------------------------------------------------------------------------------------|
| 5 | Exporter un<br>rapport                          | 1- Permet de sortir en format Excel tous-tes les athlètes inscrit-es à la compétition.          Certour de local         Il est possible de consulter let tableau et/ou cliquer Download.         Inscription Compétition: Evenement de preparation                                     |